# 教務系統操作手冊-學生版

教務系統網址:newacademic.tmu.edu.tw(TMU 首頁→學生→教務系統)

## 一、申請保留入學/休學/退學

(一)登入教務系統首頁

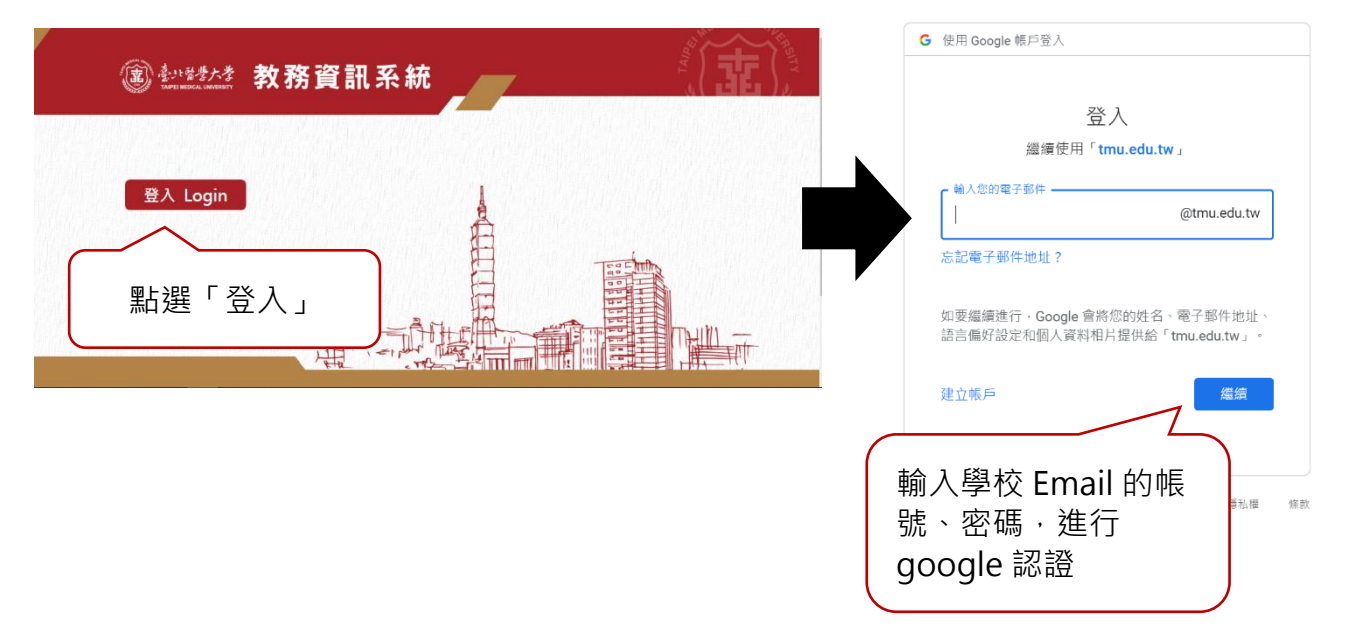

(二)點選「學籍」→「休/退/復學作業」→「申請保留休退學」→點選畫面右上角「申請」。

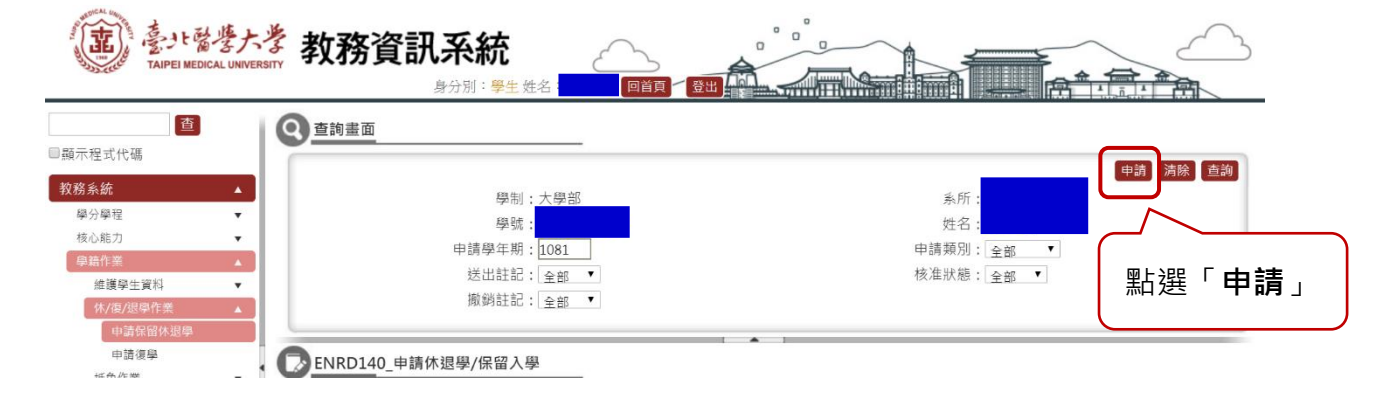

(三)完成填寫請先點選「存檔」,確認申請資料無誤後點選「送出」,再點選「列印申請單」。

1.填入聯絡人資料

2.選擇【申請類別】:保留入學/休學/退學

3.填寫休學結束學年期

4.選擇保留入學/休學/退學的原因

5.申請休學者·請務必確認「本次申請休學學期數」

6. 詳閱注意事項後,勾選「我已閱讀下列注意事項」

7.確認資料無誤,按「存檔」,再按「送出」

#### 8.務必點選「列印申請單」

ENRD140\_申請休退學/保留入學

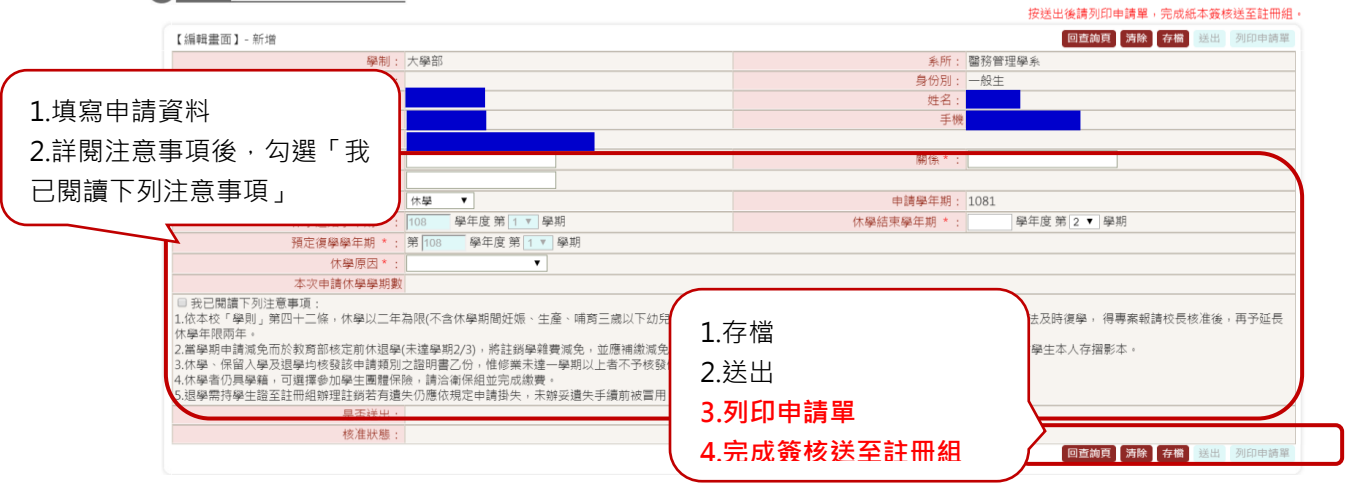

(四)請同學至各單位完成表單下方之簽核流程,繳交至註冊組。

(五)同學可自行至系統查詢審核結果。

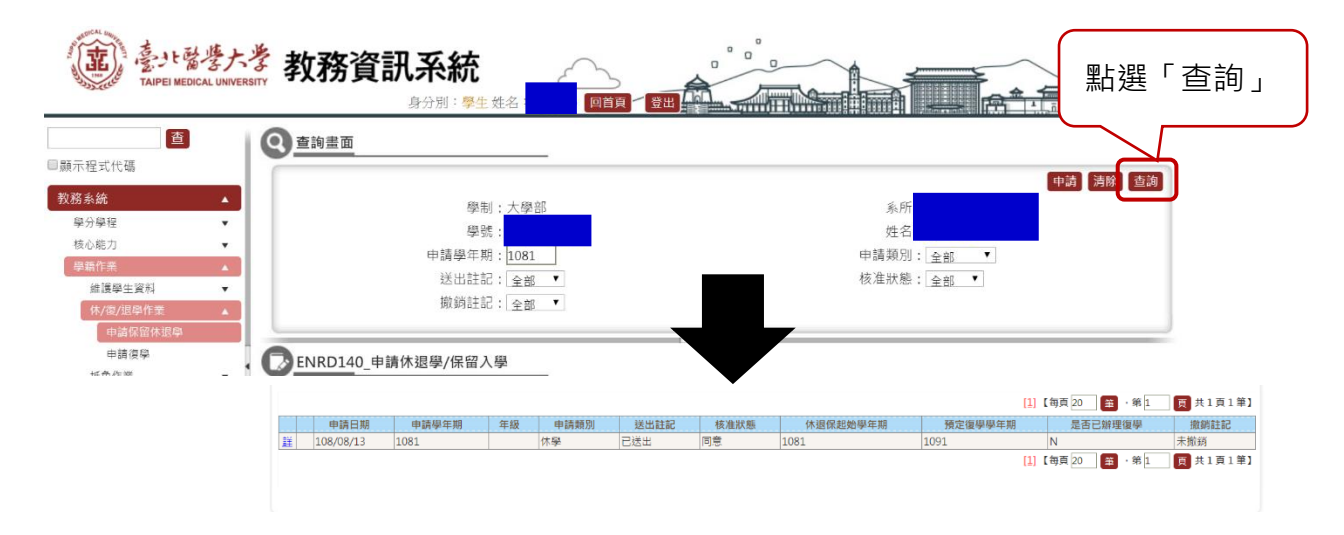

## 二、申請復學

(一)登入教務系統首頁

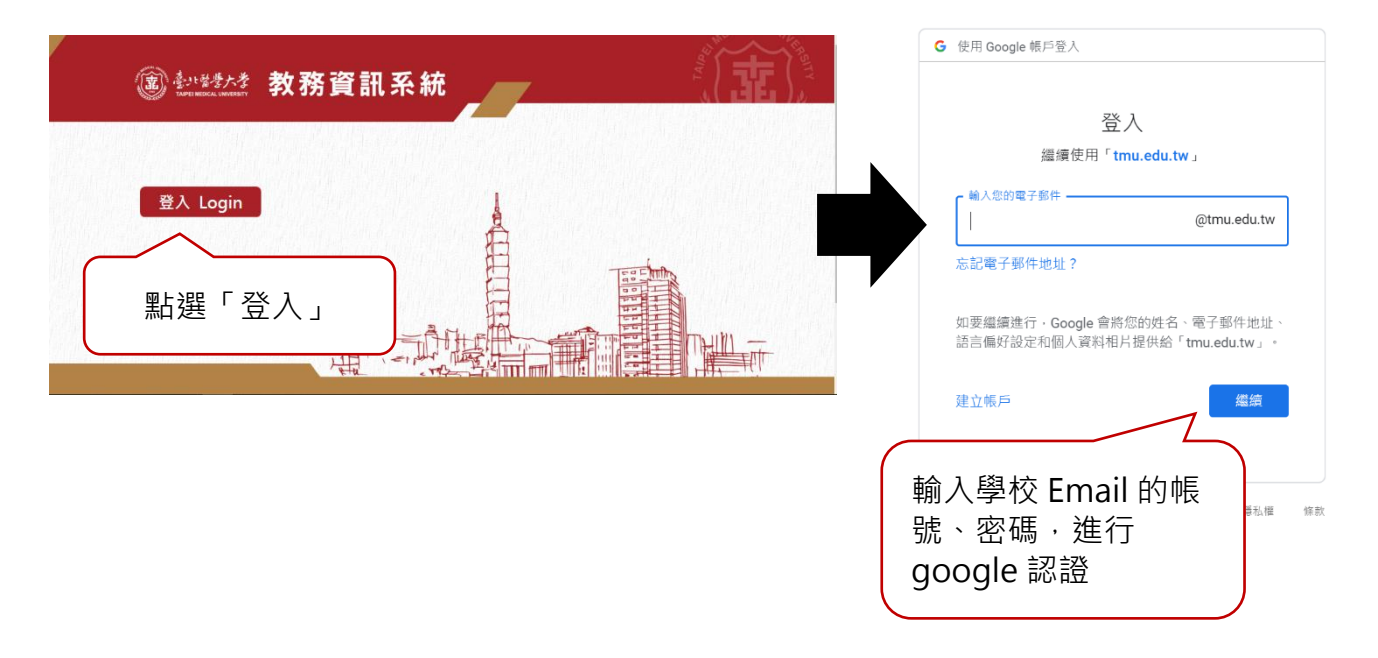

(二)點選「學籍」→「休/退/復學作業」→「申請復學」→點選畫面右上角「申請」。

| (記) 売り、留場大<br>TAIPEI MEDICAL UNIVE                                                                                                    |                         |                              |
|----------------------------------------------------------------------------------------------------|-------------------------|------------------------------|
| ■顯示程式代碼                                                                                                    | ⑨ 查询書面                  |                              |
| 教務系統 ▲<br><i>學分學</i> 理 ▼                                                                                                    | 學問:大學部                  | ◆時 別除 直効<br>素所:□控衛主學系<br>性名: |
| <ul> <li>核心能力</li> <li>學職作業</li> <li>推議學生資料     <li>▼     <li> <li> <li> <li> <li> <li> <li> <li> <li> <li> <li> <li> <li> <li> <li> <li> <li> <li> <li> <li> <li> <li> <li> <li> </li> <li> </li> <li></li></li></li></li></li></li></li></li></li></li></li></li></li></li></li></li></li></li></li></li></li></li></li></li></li></li></ul> | 中調學年期:1081<br>核准狀態:全部 ▼ |                              |
| 休/疲/退學作素 ▲<br>申請保留休退學<br>申請復學                                                                                                    | ENRD145_申選復學            |                              |

(三)完成填寫請先點選「存檔」,確認申請資料無誤後點選「送出」,再點選「列印申請單」。

1.填寫聯絡人資料,並確認復學學年期

- 2.若為提前復學者,請填寫提前復學原因
- 3.確認資料無誤,按「存檔」,再按「送出」

4.確認資料無誤·按「存檔」·再按「送出」·點選「列印申請單」

| <b>ENRD145_申護復學</b>                                                                       |                           |                                                   |                                |
|-------------------------------------------------------------------------------------------|---------------------------|---------------------------------------------------|--------------------------------|
| 【編輯畫面】- 新增<br>學制: 博士班<br>年段: 5<br>局時:                                                     | 1.項為聯絡入資料<br>2.提前復學者請填寫原因 | 条所:         醫學科學研究所博士班           身份別:         一般主 | 頁 淸除 存懂 送出 列印申萌單               |
| 季調:     通訊電話:       通訊曲冊·     聯絡人*:       聯絡電話::     :::::::::::::::::::::::::::::::::::: | F                         | · · · · · · · · · · · · · · · · · · ·             | 1.仔檔<br>2.送出<br><b>3.列印申請單</b> |
| 申請學年期: 1081<br>提前復學學年期: 108 學年度第1 學期<br>这工註記:                                             |                           | 是否提前復學*:○否●是<br>提前復學原因:<br>復學復年級:                 | 4.完成簽核送至註冊組                    |
|                                                                                           |                           | 核准日期:                                             | 頁 清除 存櫃 送出 列印申請單               |

(四)請同學至各單位完成表單下方之簽核流程,繳交至註冊組。

(五)同學可自行至系統查詢審核結果。

點選「學籍」→「休/退/復學作業」→「申請復學」→選擇查詢條件並點選畫面右上角 「查詢」<sup>。</sup>

| (記) 書ける書か<br>Taipei Medical UNIVE                                | 参 教務資訊系統<br>泉分前: 男生 後名      |                                                                 |   |
|------------------------------------------------------------------|-----------------------------|-----------------------------------------------------------------|---|
| ■顧示程式代碼                                                          | Q 查詢畫面                      | 中時 浅條 直測                                                        |   |
| 教務系統         ▲           學分學程         ▼           核心能力         ▼ | 學制:大學部<br>學號:<br>由傳是定期:1081 | 糸所:口腔衛主學糸<br>姓名:<br>地州駐却: 今年                                    | _ |
| 學論作業 ▲<br>推護學生資料 ▼<br>休/您/近學作業 ▲                                 | 核准狀態:全部▼                    | <sup>∞</sup><br><sup>∦#記:</sup> [全 <sup>™</sup> 點選「 <b>查詢</b> 」 | J |
| 申請保留休退學<br>申請復學                                                  | <b>ENRD145_申選復學</b>         |                                                                 |   |

### 三、基本資料變更

(一)點選「學籍」→「維護學生資料」→「基本資料變更」→點選畫面右上角「新增」。

| ● 素小醫學大學<br>TAPPE MEDICAL UMPERATY<br>APPE MEDICAL UMPERATY<br>APPE MEDICAL UMPERATY<br>APPE MEDICAL UMPERATY                                                                                                    |                                        |
|----------------------------------------------------------------------------------------------------|----------------------------------------|
| ②     ②     ②     ②     章     □展示程式代语     ③     ⑦務券核/Academic) ▲     ④     ④     ④     ④     □     □     □     □     □     □     □     □     □     □     □     □     □     □     □     □     □     □     □     □     □     □     □     □     □     □     □     □     □     □     □     □     □     □     □     □     □     □     □     □     □     □     □     □     □     □     □     □     □     □     □     □     □     □     □     □     □     □     □     □     □     □     □     □     □     □     □     □     □     □     □     □     □     □     □     □     □     □     □     □     □     □     □     □     □     □     □     □     □     □     □     □     □     □     □     □     □     □     □     □     □     □     □     □     □     □     □     □     □     □     □     □     □     □     □     □     □     □     □     □     □     □     □     □     □     □     □     □     □     □     □     □     □     □     □     □     □     □     □     □     □     □     □     □     □     □     □     □     □     □     □     □     □     □     □     □     □     □     □     □     □     □     □     □     □     □     □     □     □     □     □     □     □     □     □     □     □     □     □     □     □     □     □     □     □     □     □     □     □     □     □     □     □     □     □     □     □     □     □     □     □     □     □     □     □     □     □     □     □     □     □     □     □     □     □     □     □     □     □     □     □     □     □     □     □     □     □     □     □     □     □     □     □     □     □     □     □     □     □     □     □     □     □     □     □     □     □     □     □     □     □     □     □     □     □     □     □     □     □     □     □     □     □     □     □     □     □     □     □     □     □     □     □     □     □     □     □     □     □     □     □     □     □     □     □     □     □     □     □     □     □     □     □     □     □     □     □     □     □     □     □     □     □     □     □     □     □     □     □     □     □     □     □     □     □     □     □     □     □     □     □     □     □     □     □ | 新清中病資料發更時 · 請點選新推按相 所留 務務 查找<br>姓名:■■■ |
| (支援定定局的中価を登録)         ▲           (支援定当業)         ●           所主意で買り得診         (市会社会会会会会会会会会会会会会会会会会会会会会会会会会会会会会会会会会会会                                                                                                    |                                        |

(二)勾選欲變更之選項後填寫資料,並且上傳佐證資料。

(三)請先點選「存檔」,確認申請資料及上傳檔案無誤後點選「送出」。

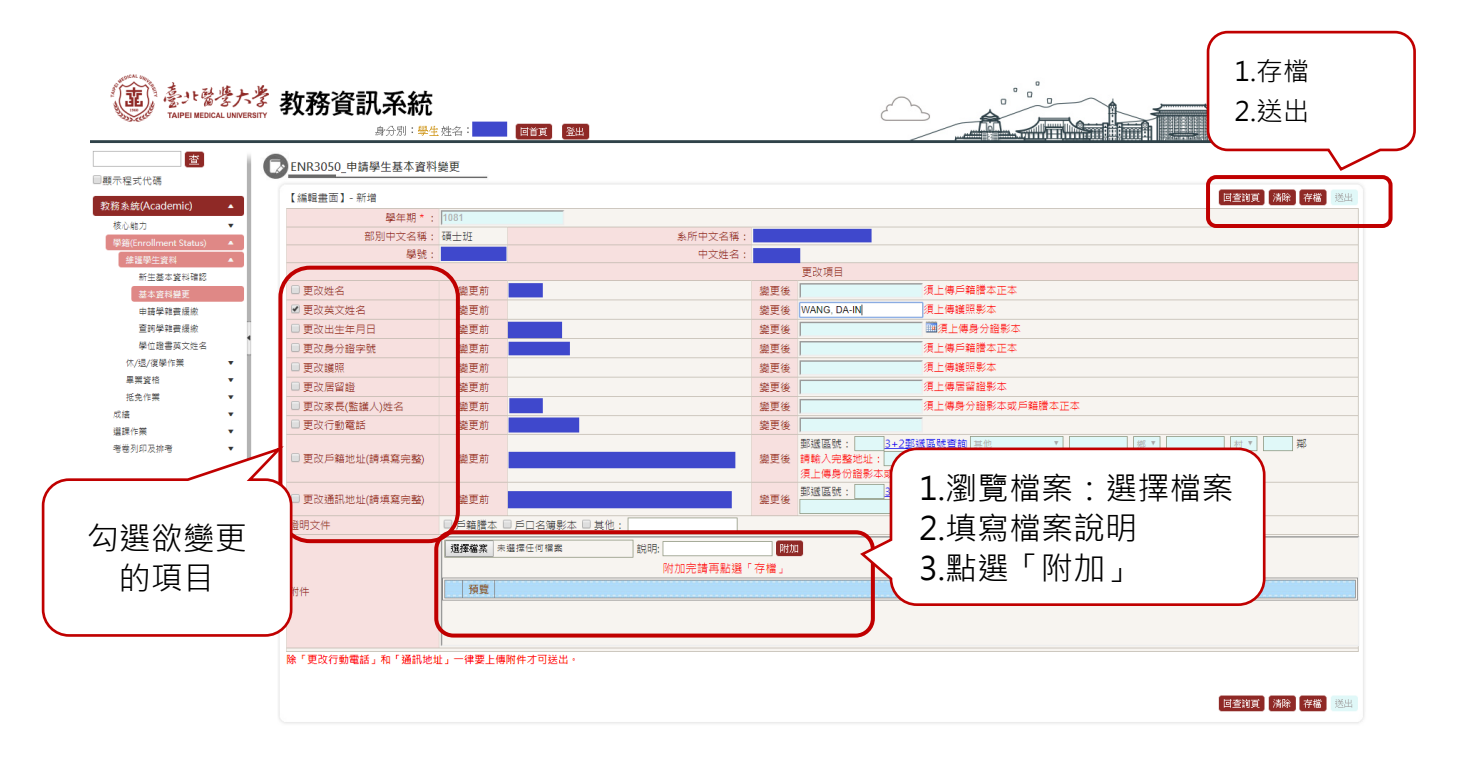

(四)同學可自行至系統查詢審核結果。

點選「學籍」→「維護學生資料」→「基本資料變更」→點選畫面右上角「查詢」。

| (語) 豪小智学大学 教務資訊系統<br>Rame Macal Luwrenary 身份別: 柴生姓名: 100 回日 2000                                      |                                     |  |
|----------------------------------------------------------------------------------------------------|-------------------------------------|--|
| 変         査訪畫面           最示程気代碼            数約太島(Academic)            扱い取刀                             | 若無申請資料設更時,該點僅新備按鈕 郵管 (56) 意注<br>姓名: |  |
| ##Levroninet Xalauy     FINR3050_中語學生基本資料操更     FINR3050_中語學生基本資料操更     新生基本資料操更     描版: 全個 家法全個 開卵温軟 |                                     |  |